■NetCommons3 2020 年の特殊祝日の設定変更方法■

2020年はオリンピックの影響等で祝日が特殊になっています。 その為、通常とは少し違う修正方法を行う必要があります。

そのちょっと特殊な変更方法をこの資料で解説します。

【対象祝日】

- 体育の日(スポーツの日) ※パターン A
- 海の日 ※パターン A
- 山の日 ※パターン A
- 秋分の日 ※パターン B

### 【前提】

祝日設定は、管理画面で修正します。 管理画面へアクセスできる権限(システム管理者 or サイト管理者)でログインしてください。

祝日設定画面へのアクセスは以下の通り

管理 > 祝日設定

| 管理       | ページ設定  | セッティング   | ブモードOFF | 🔔 システム        | 管理者 ログ   | ブアウト   |              |          |     |
|----------|--------|----------|---------|---------------|----------|--------|--------------|----------|-----|
|          | 管理トップ  | →お矢      | 1らせ     |               |          |        |              |          |     |
|          | 会員管理   |          |         |               |          |        |              |          |     |
|          | ルーム管理  |          |         |               |          |        |              |          |     |
|          | 権限管理   |          |         |               |          |        |              |          |     |
|          | 会員項目設定 |          |         |               |          |        |              |          |     |
|          | 祝日設定   |          |         |               |          |        |              |          |     |
| <u> </u> | サイト管理  | 管理       | トップ     | 祝日設定          |          |        |              |          |     |
|          |        | 会員<br>ルー | 管理      | 祝日を追加・編集・削除する | ことができます。 |        |              |          |     |
|          |        | 権限       | 管理      | 2020年 ~       |          |        |              |          | 十追加 |
|          |        | 会員       | 項目設定    | 日付            | 祝日名      | 祝日タイプ  |              |          |     |
|          |        | 祝日       | 設定      | 01/01 (水) び編集 | 元日       | 月日指定   | 日曜日の場合、次の平日を | 振替休日とする。 |     |
|          |        | サイ       | 下管理     | 01/13(月) 区編集  | 成人の日     | 週·曜日指定 | 第2週月曜日       |          |     |

Created by OpenSourceWorkShop

| 忧口設正                      |                |            | ② 新L            | い祝日              |
|---------------------------|----------------|------------|-----------------|------------------|
| 祝日を追加・編集・削除するこ<br>2020年 > | ① 「年<br>ドロップダウ | 」の<br>ンリスト | 追加オ             | ・<br>ドタン<br>+ 追加 |
| 日付                        |                | 祝日タイプ      |                 |                  |
| 01/01(水) び編集              | 元日             | 月日指定       | 日曜日の場合、次の平日を振替休 | 🖽 3 登録済み         |
| 01/13 (月) 🖸 編集            | 成人の日           | 週・曜日指定     | 第2週 月曜日         | 祝日一覧             |
| 02/11 (火) び編集             | 建国記念の日         | 月日指定       | 日曜日の場合、次の平日を振替休 | 日とする。            |
| 02/23(日)   🖸 編集           | 天皇誕生日          | 月日指定       | 日曜日の場合、次の平日を振替休 | 日とする。            |
| 02/24 (月)                 | (振替休日)         | 月日指定       | 日曜日の場合、次の平日を振替休 | 日とする。            |

# 【祝日設定画面の見方】

- 「年」のドロップダウンリスト
   今表示している一覧の年。ここを変えると他の年の祝日の状態が確認できます。
- ② 新しい祝日追加ボタン今表示されている祝日以外を登録したい時に使用します。
- ③ 登録済み祝日一覧

「年」ドロップダウンリストで選択されている年の祝日一覧です。

- 【パターンAの直し方】
- パターンAの祝日は、以下のように祝日の期間が設定されています。

| 祝日設定                                                     |                         |     |
|----------------------------------------------------------|-------------------------|-----|
| 祝日名【日本語】*                                                |                         | 日本語 |
| 体育の日                                                     |                         |     |
| 祝日タイプ<br>○月日指定<br>④週・曜日指定<br>10月 ¥<br>設定する年の範囲<br>2000 € | 第2週 ∨ 月曜日 ×<br>- 2033 € |     |
|                                                          | *キャンセル 決定               |     |
| 削除処理                                                     |                         | >   |

「設定する年の範囲」で、いつからいつまで、この祝日が有効になるのかが指定されています。 その為、このまま設定を変更してしまうと、過去の休日まで変わってしまう事になります。

なので、過去の休日はそのままで、2020 年の特殊な日付設定、そして 2021 年移行通常に戻す為の設定 を行います。

① 現在の休日は、過去分に変更し、確定させます。

「設定する年の範囲」を、「2000」~「2019」に変更します。 **設定する年の範囲** 2000 ♥ - 2033 ♥ 2000 ♥ - 2019 ♥ 2019 **設定する年の範囲** 2000 ♥ - 2019 ♥ - 2019 ♥ 2019 **※** キャンセル 決定

- ② 変更されたかどうか確認します。
  - 「年」のリストが 2020 年の状態で、その休日が消えた事を確認します。

| 2020年 ~        |        | 2020 年であろ事: | を       |               | 十追加 |         |
|----------------|--------|-------------|---------|---------------|-----|---------|
| 日付             | 祝日名    | 確認          | e.      |               |     |         |
| 01/01 (水) び編集  | 元日     | 月日指定        | 日曜日の場合、 | 次の平日を振替休日とする。 |     |         |
| 01/13(月) び編集   | 成人の日   | 週・曜日指定      | 第2週月曜日  |               |     |         |
| north ridex .  | 경구리스 미 |             |         | 物,不可方标基件口; 卡文 |     | _       |
| 09/21 (月) 🖸 編集 | 敬老の日   | 週・曜日指定      | 第3週月曜日  |               |     |         |
| 09/23(水) び福集   | 秋分の日   | 月日指定        | 日曜日の場合、 | 次の平日を振替休日とする。 | 体育の | 日がなくなった |
| 11/03 (火) 区編集  | 文化の日   | 月日指定        | 日曜日の場合、 | 次の平日を振替休日とする。 |     |         |
| 11/23(月) び編集   | 勤労感謝の日 | 月日指定        | 日曜日の場合、 | 次の平日を振替休日とする。 |     |         |

「年」のリストを 2019 年にし、その休日がある事を確認します。

| 2019年 ~          |               |        |                      | + 追加   |
|------------------|---------------|--------|----------------------|--------|
| 日付               | 祝日名 2019 生    | Fに変更   |                      |        |
| 01/01 (火) び編集    | 元日            | 月口拍走   | 日曜日の場合、次の平日を振替休日とする。 |        |
| 01/14(月) [17 編集] | 成人の日          | 週·曜日指定 | 第2週 月曜日              |        |
| 02/11 (月) び編集    | 建国記念の日        | 月日指定   | 日曜日の場合、次の平日を振替休日とする。 |        |
| 03/21(木) 22-00   | 素分析目          | DRINT  | 日曜日六년会 次示平日友振转体日と 元天 |        |
| 09/16(月) 🖸 編集    | 敬老の日          | 週·曜日指定 | 第3週月曜日               |        |
| 09/23 (月) び編集    | 秋分の日          | 月日指定   | 日曜日の場合、次の平日を振替休日と    | 休奈の日が  |
| 10/14 (月) び編集    | 体育の日          | 週・曜日指定 | 第2週月曜日               | ある事を確認 |
| 10/22 (火) び福集    | 即位礼正殿の儀の行われる日 | 月日指定   |                      |        |
| 11/03(日) び編集     | 文化の日          | 月日指定   | 日曜日の場合、次の平日を振替休日とする。 |        |

- ④ 2020年用の特殊な祝日を新規登録します。
  - 新しい祝日の追加ボタンをクリックします

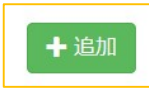

2020年用の特殊祝日を設定します

| スポーツの日<br><b>祝日タイプ</b><br>④月日指定                  | 月日設定<br>固定日で OK<br>(2020 年だけだから)      |   |
|--------------------------------------------------|---------------------------------------|---|
| 7月     24日     日曜日の場合、       通・曜日指定     設定する年の範囲 | 次の平日を振替休日とする。<br>範囲を<br>2020~2020 にする |   |
| 2020 🔄 - 2020 🔄                                  | ]                                     | • |

※体育の日は、2020年から「スポーツの日」に名前が変わったので注意

入力し終わったら「決定」で内容を確定させます。

⑤ 登録した祝日を確認する

| 2020年 ~         |        |        | + 追加                 |
|-----------------|--------|--------|----------------------|
| 日付              | 祝日名    | 祝日タイプ  |                      |
| 01/01(水) [27編集] | 元日     | 月日指定   | 日曜日の場合、次の平日を振替休日とする。 |
| 01/13(月) び編集    | 成人の日   | 週・曜日指定 | 第2週 月曜日              |
| 02/11 (火) 区編集   | 建国記念の日 | 月日指定   | 日曜日の場合、次の平日を振替休日とする。 |
| 02/22 / 🗆 )     | 下自过开口  | 00%s   |                      |
| 07/20(月) 🕑 編集   | 海の日    | 週・曜日指定 | 第3週月曜日 追加された祝日か      |
| 07/24(金) 🛛 編集   | スポーツの日 | 月日指定   | あるか確認する              |
| 08/11 (火) 🖸 編集  | 山の日    | 月日指定   | 日曜日の場合、次の平日を振替休日とする。 |
| 09/21 (月) 🖸 編集  | 敬老の日   | 週·曜日指定 | 第3週 月曜日              |
| 09/23 (水) 🖸 編集  | 秋分の日   | 月日指定   | 日曜日の場合、次の平日を振替休日とする。 |
| 11/03(火) [7編集]  | 文化の日   | 月日指定   | 日曜日の場合、次の平日を振替休日とする。 |

※「年」のリストを 2019 年や 2021 年にして、追加した祝日が存在しない事も同時に確認するとより確実です。

- ⑥ 2021 年移行の通常通りに戻る祝日を設定します
  - 新しい祝日の追加ボタンをクリックします

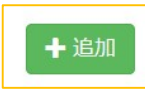

#### ● 2021 年移行の通常祝日の設定をします

| スホーツの日                           | / |            |                                                  |
|----------------------------------|---|------------|--------------------------------------------------|
| <b>況日タイプ</b><br>○月日指定<br>④週・曜日指定 |   |            | 局・曜日指定<br>スポーツの日等は、年によって祝日が変動します<br>その為の設定を行います。 |
| 10月 ~                            | 第 | 2週 ~ 月曜日 ~ |                                                  |
|                                  |   |            | 節囲を                                              |
| 設定する年の範囲                         |   |            | #CELL C                                          |

設定したら「決定」ボタンを押して内容を確定させます。

⑦ 登録した祝日を確認します

| 日付              | 祝日名    | 祝日タイプ  |                               |
|-----------------|--------|--------|-------------------------------|
| 01/01 (金) 区編集   | 元日     | 月日指定   | 日曜日の場合、次の平日を振替休日とする。          |
| 01/11(月) [17編集] | 成人の日   | 週·曜日指定 | 第2週 月曜日                       |
| 02/11(木) 区編集    | 建国記念の日 | 月日指定   | 日曜日の場合、次の平日を振替休日とする。          |
| 02/22/1/1)      | 工户誕生口  | 日日塩空   | 日曜日の県へ、次の亚日を振碁休日とする           |
| 09/20(月) 🖸 編集   | 敬老の日   | 週・曜日指定 | 第3週 月曜日                       |
| 09/23(木) 🖸 編集   | 秋分の日   | 月日指定   | 日曜日の場合、次の平日を振替休日と             |
| 10/11 (月) 🖸 編集  | スポーツの日 | 週・曜日指定 | 第2週 <sup>月曜日</sup><br>あるか確認する |
|                 |        |        |                               |

※「年」のリストを 2019 年や 2020 年にして、追加した祝日が存在しない事も同時に確認するとより確実です。

## 【パターン B の直し方】

パターン B の祝日は、以下のように年が範囲指定されておらず、毎年個別で祝日が設定されています。 春分の日や秋分の日がこれにあたり、これは何年かに1度日付がズレる為、その年だけズラせるように する為に、このような設定になっています。

| 秋分の日                                                                                                    |            |        |            |            |     |  |
|----------------------------------------------------------------------------------------------------|------------|--------|------------|------------|-----|--|
| <ul> <li>●月日指定</li> <li>●月日指定</li> <li>●月</li> <li>●月</li></ul> | 月 💙        | 23日 👻  | ✓ 日曜日の場合、次 | の平日を振替休日とす | する。 |  |
| 設定する年の範囲                                                                                                    |            |        | }          |            |     |  |
| 2020                                                                                                    | <b>\\$</b> | - 2020 | <b>(</b>   |            |     |  |
|                                                                                                    |            |        | · /        |            |     |  |

「設定する年の範囲」が2020~2020と、その年特有設定になっています。

① 2020年のリストの中の当該祝日の「変更」ボタンをクリックします。

| 日付            | 祝日名              | 祝日タイプ  |                      |     |
|---------------|------------------|--------|----------------------|-----|
| 01/01(水) 区編集  | 元日               | 月日指定   | 日曜日の場合、次の平日を振替休日とする。 |     |
| 01/13 (月) び編集 | 成人の日             | 週·曜日指定 | 第2週 月曜日              |     |
| 02/11 (火) 区編集 | 建国記念の日           | 月日指定   | 日曜日の場合、次の平日を振替休日とする。 |     |
|               | 110215           | 7 CUBA |                      | U C |
| 09/21(月) び編集  | 敬老の日             | 週·曜日指定 | 第3週 月曜日              |     |
| 09/23 (水) び編集 | 秋分の日             | 月日指定   | 日曜日の場合、次の平日を振替休日とする  |     |
| 11/03(火) 区福集  | <del>文作</del> の日 | 月日指令   |                      | 0   |
|               | **!              |        |                      |     |

② 日付を変更します。

| 秋分の日                      |       |                     |             |       |  |
|---------------------------|-------|---------------------|-------------|-------|--|
| <b>日タイプ</b><br>④ 月日指定     |       |                     | 日付を変更       |       |  |
|                           |       |                     |             |       |  |
| 9月 ~                      | 22日 ~ | ✓ 日曜日の対             | 場合、次の平日を振替休 | 日とする。 |  |
| 9月<br>〕<br>〕 週・曜日指定       | 22日 ¥ | □□□日曜日の対            | 場合、次の平日を振替休 | 日とする。 |  |
| 9月<br>③ 週・曜日指定<br>定する年の範囲 | 22日 ~ | ⊻ 日曜日の <sup>i</sup> | 場合、次の平日を振替休 | 日とする。 |  |

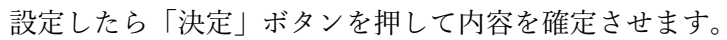

③ 問題なく変わったかどうか確認します。

| 日付              | 祝日名    | 祝日タイプ  |                      |   |
|-----------------|--------|--------|----------------------|---|
| 01/01(水) 区編集    | 元日     | 月日指定   | 日曜日の場合、次の平日を振替休日とする。 |   |
| 01/13(月) [27編集] | 成人の日   | 週·曜日指定 | 第2週 月曜日              |   |
| 02/11 (火) 区編集   | 建国記念の日 | 月日指定   | 日曜日の場合、次の平日を振替休日とする。 |   |
| 00/11(大) 区隔集    | шөрг   | 月口拍走   | 口唯日の場合、八の千日で抓首作日とする。 | - |
| 09/21 (月) び編集   | 敬老の日   | 週·曜日指定 | 第3週 月曜日              |   |
| 09/22(火) 🖸 編集   | 秋分の日   | 月日指定   | 日曜日の場合、次の平日を振替休日とする。 |   |
| 11/03(火) 区福集    | 文化の日   | 月日指定   | 日曜日の場合、次の平日を振替休日とする。 |   |
| 11/23(月) び編集    | 勤労感謝の日 | 月日指定   | 目頭なく恋ねっている声な         |   |

※2019 年や 2021 年も見て、そっちには影響がでていない事を確認するとより確実です。

以上